## JHSPH IRB's **PHIRST** SYSTEM (Public Health Institutional Review System Tracking)

# **Completing Study Shells**

For Investigators, Students, Study Team Members

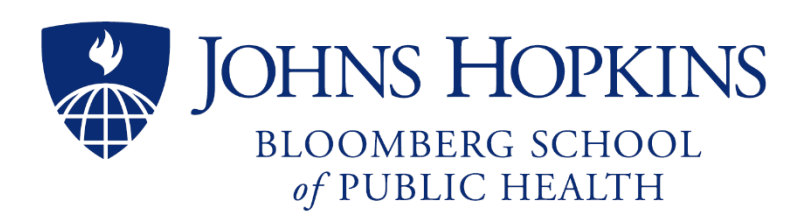

developed by Johns Hopkins Bloomberg School of Public Health Institutional Review Board (IRB) Office 615 N. Wolfe Street Suite E1100 Baltimore, Maryland 21205 410-955-3193 JHSPH.irboffice@jhu.edu JHSPH.phirsthelp@jhu.edu

## Table of Contents

| Log in to PHIRST                                         | 3 |
|----------------------------------------------------------|---|
| Your PHIRST Homepage – My Inbox                          | 4 |
| The Application Workspace                                | 5 |
| Application Questions                                    | 5 |
| Who completes the application – PI or study team member? | 6 |
| Transitioning to Active – what now?                      | 7 |

#### Log in to PHIRST

PHIRST is available at <u>https://phirst.jhsph.edu</u>. This address brings you to the PHIRST log in page. Click on the blue button "Log in with JHED", using your JHED ID and JHED password. If you need to refer to your study in the old PHIRST system, click on the gray "Log into old PHIRST" button. Your user name is now your JHED ID, but your password remains what it has always been for PHIRST.

| JOHNS HOPKINS<br>BLOOMBERG SCHOOL<br>of PUBLIC HEALTH                                     | PHIRST                                                                                                    |
|-------------------------------------------------------------------------------------------|----------------------------------------------------------------------------------------------------|
| Public Health Institu                                                                     | tional Review Submission Tracking                                                                                                    |
| Welcome to PHIRST, the online                                                             | submission and review system for new human subject research applications to the IRB at JHSPH.                                                   |
| Templates for the research plan<br>www.jhsph.edu/offices-and-serv                         | and consent documents can be found on the IRB site,<br>ices/institutional-review-board/applications-and-forms/.                                 |
| IRB Office: 410-955-3193<br>Email: JHSPH.irboffice@jhu.edu<br>PHIRST Help Desk: JHSPH.phi | ı<br>rsthelp@jhu.edu                                                                                                    |
|                                                                                           | Log in with JHED Login with JHED ID and JHED password                                                                                           |
|                                                                                           | Remember JHED Login Preference.                                                                                                    |
| If you are not affiliated with Jł<br>you may need to register in PHI                      | IU and are involved in a study for which you need access to study documents,<br>RST. Contact the PHIRST Help Desk to request an ad-hoc JHED ID: |
|                                                                                           | JHSPH.phirsthelp@jhu.edu                                                                                                    |
| If you have applications unde applications cannot be create                               | r review in the old PHIRST system or just need to access your old applications and files (new<br>d and submitted in old PHIRST):                |
|                                                                                           | Log into old PHIRST                                                                                                    |
|                                                                                           |                                                                                                    |

#### Your PHIRST Homepage – My Inbox

When you log in to PHIRST; you will arrive at your PHIRST Homepage called **My Inbox**. All active studies on which you are listed as PI in the IRB will be listed under the blue **New Application** banner. Note that they are all in the "Pre-Submission" state. Be assured that they are all approved studies and they will not have to go through the IRB review process again; we are simply moving them operationally from paper to fully electronic. They must be submitted by you so the IRB can activate them in the updated PHIRST system.

| »                      | My Inbox                                                                                                    |                                                                                       | PHIRST Resource                                                                        | 5                                                                                                    |                                                                                |                                                      |                                    |                                                                                                    |
|------------------------|----------------------------------------------------------------------------------------------------|---------------------------------------------------------------------------------------|----------------------------------------------------------------------------------------|----------------------------------------------------------------------------------------------------|--------------------------------------------------------------------------------|------------------------------------------------------|------------------------------------|----------------------------------------------------------------------------------------------------|
|                        |                                                                                                    |                                                                                       |                                                                                        |                                                                                                    |                                                                                |                                                      |                                    | Component Component                                                                                                    |
| Site Links             | Welcome                                                                                                    | to PHIRST                                                                             |                                                                                        |                                                                                                    |                                                                                |                                                      |                                    |                                                                                                    |
| Create New Application | Welcome to P<br>submission fo<br>Submit here fo                                                                                                    | HIRST, the online researc<br>r all JHSPH IRB applicatio<br>or Single IRB applications | h study submission and re<br>ons (New Applications, Cor<br>involving an external revie | view system for JHSPH. This system<br>tinuing Review/Progress Reports, Am<br>wing IRB; submit to the SOM IRB for S | replaces the Old PHIRS<br>endments, Final Study R<br>Single IRB applications w | l system and pr<br>eports, Problem<br>hen JHU is the | ovides onlin<br>Event Rep<br>sIRB. | ne<br>oorts, etc.).                                                                                                    |
| Request Roles          | For new PHIR<br>"Request Role                                                                                                    | ST users: All new users r<br>s" activity on the left side                             | eceive a "study contact" ro<br>of this Workspace to selec                              | le at log in. If you will serve as PI or o<br>t the roles you need.                                                | ther investigator or study                                                     | team member,                                         | please use                         | the                                                                                                    |
| My Workspace Templates | To access app                                                                                                    | lications in the Old PHIRS                                                            | ST system, log into https://                                                           | oldphirst.jhsph.edu.                                                                                               |                                                                                |                                                      |                                    |                                                                                                    |
| Study Team Workspace   |                                                                                                    |                                                                                       |                                                                                        |                                                                                                    |                                                                                |                                                      |                                    |                                                                                                    |
|                        | ALERT: A                                                                                                    | ction Required-                                                                       | Respond to Stud                                                                        | y Participation Request                                                                                            |                                                                                |                                                      |                                    |                                                                                                    |
|                        |                                                                                                    |                                                                                       |                                                                                        | No data to display.                                                                                                |                                                                                |                                                      |                                    |                                                                                                    |
|                        |                                                                                                    |                                                                                       |                                                                                        | ✓ page 1 no results ▶                                                                                              |                                                                                |                                                      | 10                                 | / page                                                                                                    |
|                        |                                                                                                    |                                                                                       |                                                                                        |                                                                                                    |                                                                                |                                                      |                                    |                                                                                                    |
|                        | Action Iten                                                                                                    | ns In Review                                                                          | Active All                                                                             | Studies                                                                                                    |                                                                                |                                                      |                                    |                                                                                                    |
|                        |                                                                                                    |                                                                                       |                                                                                        | New Application                                                                                                    |                                                                                |                                                      |                                    |                                                                                                    |
|                        | - ID                                                                                                    | Name                                                                                  |                                                                                        |                                                                                                    | State                                                                          | Last State<br>Change                                 | Review<br>Team                     | PI Last<br>Name                                                                                                    |
| Click on study title   | IRB                                                                                                    | an optimization in the optimization                                                   | Philippo Contract - S                                                                  | rian.                                                                                                    | Pre<br>Submissio                                                               | in                                                   | Exempt                             | (14 decard                                                                                                    |
|                        | IRB                                                                                                    | Frank Assemble as                                                                     | (Anitypes) Margy Types (19                                                             | non Providen (Select Began), (Se                                                                                   | Pre<br>Submissio                                                               | 'n                                                   |                                    | the g                                                                                                    |
|                        | IRB                                                                                                    | Tragasi kan Tagandinu /<br>Muliungkan king pikin                                      | le "hill alber op i bladde op i<br>"Telde a rikepar hon i 1995                         | Haaniilan (Barray, AltPlanta) gantas AltPla<br>1997                                                                | Pre<br>Submissio                                                               | n                                                    | IRB X                              | The Contract of Contract of Co |
|                        | and the second second sec | A Description of Press Photo:                                                         | in and the Reprint of                                                                  | in and Examine                                                                                                    | Pre                                                                            |                                                      | IDB Y                              | in the second second                                                                                                    |

Click on the study title to go to the study Application Workspace.

### The Application Workspace

Many application shells will be pre-populated with the following documents:

- Current approved research plan for the study
- Current approved consent/assent/parental permission form(s) if you have them for your study
- Several other documents may also be included depending on your study

The documents will be found on the relevant application pages, i.e., consent documents will be on the "Informed Consent for Adults" page, assent documents on the "Assent for Minors" page, and so on. You must complete the application questions in order to submit the application to the IRB so that the study can be transitioned into the approved active state.

Click on "Edit Application" to go to the application questions.

|   | *                                   | My Inbo                                                                            | x                                                                           | PHIR                                                          | T Resources                                                        | IRB Subm                                     | issions      |                                     |
|---|-------------------------------------|------------------------------------------------------------------------------------|-----------------------------------------------------------------------------|---------------------------------------------------------------|--------------------------------------------------------------------|----------------------------------------------|--------------|-------------------------------------|
|   | IRB Submissions                     |                                                                                    |                                                                             |                                                               |                                                                    |                                              |              |                                     |
|   |                                     |                                                                                    |                                                                             |                                                               |                                                                    |                                              |              | 🖋 Admin View                        |
|   | Application<br>Pre Submission       | The Product of the Product of the Proving Lands                                    | tooosaa A.Comp                                                              | arison of Tali, Adjustment West                               | als in Predicting Health Care (                                    | Coalls in Other Adults Saxael on Traditio    | rul Dalatica | é and Walline Leaning               |
|   | Edit Application                    | PI:                                                                                | CLASS CONTRACT                                                              |                                                               |                                                                    |                                              |              |                                     |
| 0 | Print Application                   | Date Created: 12                                                                   | 7/2019 4:41 PM                                                              |                                                               | Date Submitt                                                       | ted: NOT YET SUBMITTED                       |              |                                     |
|   | View Differences                    | Checklist for Subr                                                                 | nission                                                                     |                                                               |                                                                    |                                              |              |                                     |
|   | Activities                          | <ul> <li>All study doc</li> <li>All key co-inv</li> <li>All listed inve</li> </ul> | uments are uploaded<br>vestigators, student inve<br>stigators and study tea | estigators and study team men<br>Im members have been invited | bers are listed on the applicat<br>to participate using the "Agree | ion<br>e or Decline to Participate" activity |              |                                     |
| 崉 | Request Study Team<br>Participation | ONLY THE PRINCI                                                                    | PAL INVESTIGATOR (                                                          | PI) MAY SUBMIT THIS APPLI                                     | CATION                                                             | are have recoonded                           |              |                                     |
| • | Submit to IRB                       | All study team mem<br>before the IRB may                                           | bers must accept partie<br>complete the approval                            | cipation before the IRB will gra<br>process.                  | nt final approval. If a study tea                                  | m member declines participation, the P       | 9 must remo  | ve that person from the application |
|   |                                     | Study Team Resp                                                                    | onses:                                                                      |                                                               |                                                                    |                                              |              |                                     |
|   |                                     | Last Name                                                                          | First Name                                                                  | Date Invited                                                  | Date Accepted                                                      | Date Declined                                | COI          | Role on Study                       |
|   |                                     | There are no items                                                                 | to display                                                                  |                                                               |                                                                    |                                              |              |                                     |

#### **Application Questions**

The first page of the application will have the study name, short description and PI already filled in. You, as PI, may add co-investigators, student investigators, other study team members and study contact names. If they aren't readily available in the drop-down list, don't worry; the IRB has the paper file of all the people you have added to your study to date. You can reconcile your list of study investigators and personnel at a later time.

Your answers to PHIRST questions should reflect the current state of your study as of the last approval. Do not include information that has not yet been reviewed; **THIS IS NOT AN OPPORTUNITY TO UPDATE OR MODIFY YOUR STUDY.** You may later amend your study through the PHIRST system once your study is active. You may upload any study document (instruments, permissions, etc.) that has already been approved by the IRB. (Instructions for uploading documents can be found in the PHIRST User Guide)

#### Who completes the application – PI or study team member?

Although all application questions must be completed in order to submit, **only the first page must be completed by the PI.** Other study team members, once added to the first page, may complete the rest of the application.

- 1. On the first page of the application, **Study Team and Study Description**, the PI adds current, approved study team members to either question 5.0 (co-investigator), question 7.0 (student investigator) or question 8.0 (study contact).
- 2. The PI completes the required questions on the first page (marked with a red \* asterisk).
- 3. The PI clicks "Continue" or "Save" at the top or bottom of the page.
- 4. The added study team members can now log in to their PHIRST accounts and will see the application listed on their **My Inbox** homepage under the **Action Required** tab.
- 5. They complete the remaining pages of the application (and upload any additional documents) and alert the PI when finished.
- 6. Only the PI can submit the application, either from the last page of the application (see below) or using the "Submit to IRB" activity on the left side of the application workspace.

| in the more. Propository: material                                                                                                    |                                                                                                    |                                                                                                    |                                                                                                    | -                                                                                                    |                                                                                                    |                                                                                                    |
|----------------------------------------------------------------------------------------------------|----------------------------------------------------------------------------------------------------|----------------------------------------------------------------------------------------------------|----------------------------------------------------------------------------------------------------|----------------------------------------------------------------------------------------------------|----------------------------------------------------------------------------------------------------|----------------------------------------------------------------------------------------------------|
| « Back                                                                                                    | 🖺 Save                                                                                                    | 🕩 Exit                                                                                                    | A Hide/Show Errors                                                                                                    | 🖶 Print                                                                                                    | Alignment of the second second | Finish                                                                                                    |
| al Page                                                                                                    |                                                                                                    |                                                                                                    |                                                                                                    |                                                                                                    |                                                                                                    |                                                                                                    |
| HIS APPLICATION HAS NOT                                                                                                    | ET BEEN SUBMI                                                                                                    | TTED TO THE                                                                                                    | E JHSPH IRB!                                                                                                    |                                                                                                    |                                                                                                    |                                                                                                    |
| Use the text area below to con                                                                                                    | nmunicate any add                                                                                                    | ditional inform:                                                                                                    | ation to the IRB Office:                                                                                                    |                                                                                                    |                                                                                                    |                                                                                                    |
|                                                                                                    |                                                                                                    |                                                                                                    |                                                                                                    |                                                                                                    |                                                                                                    |                                                                                                    |
| 1                                                                                                    |                                                                                                    |                                                                                                    |                                                                                                    |                                                                                                    |                                                                                                    |                                                                                                    |
|                                                                                                    |                                                                                                    |                                                                                                    |                                                                                                    |                                                                                                    |                                                                                                    |                                                                                                    |
|                                                                                                    |                                                                                                    |                                                                                                    |                                                                                                    |                                                                                                    |                                                                                                    |                                                                                                    |
|                                                                                                    |                                                                                                    |                                                                                                    |                                                                                                    |                                                                                                    |                                                                                                    |                                                                                                    |
|                                                                                                    |                                                                                                    |                                                                                                    |                                                                                                    |                                                                                                    |                                                                                                    |                                                                                                    |
| If you are ready to submit th<br>If you are not ready to subm                                                                                                    | is information to<br>it this information                                                                                                    | the IRB, answ                                                                                                    | wer "Yes" to the question be<br>at this time, answer "No" to                                                                                                    | elow and click                                                                                                    | "Finish" at top or bo<br>below, then click "Fini                                                                                                    | tom right of the page.<br>sh" and the information you                                                                                                    |
| If you are ready to submit th<br>If you are not ready to subm<br>have entered will be saved.<br>With this submission 1 affirm t                                                                                                    | is information to<br>it this information                                                                                                    | the IRB, answ<br>n to the IRB a                                                                                                    | wer "Yes" to the question be<br>at this time, answer "No" to t                                                                                                    | elow and clicl                                                                                                    | "Finish" at top or bo<br>below, then click "Fini                                                                                                    | tom right of the page.<br>sh" and the information you                                                                                                    |
| If you are ready to submit th<br>If you are not ready to subm<br>have entered will be saved.<br>With this submission, I affirm t                                                                                                    | is information to<br>it this information<br>he following:<br>this application                                                                                                    | the IRB, answ                                                                                                    | wer "Yes" to the question be<br>at this time, answer "No" to t                                                                                                    | elow and click                                                                                                    | "Finish" at top or bo                                                                                                    | tom right of the page.<br>sh" and the information you                                                                                                    |
| If you are ready to submit th<br>If you are not ready to subm<br>have entered will be saved.<br>With this submission, I affirm t<br>• I have read the protocol and<br>• All questions on this applicat                                                                                                    | is information to<br>it this information<br>he following:<br>this application.<br>ion are answered                                                                                                    | the IRB, answ<br>n to the IRB a<br>truthfully and                                                                                                    | wer "Yes" to the question be<br>at this time, answer "No" to t<br>with appropriate completenes                                                                                                    | elow and click                                                                                                    | "Finish" at top or bo                                                                                                    | tom right of the page.<br>sh" and the information you                                                                                                    |
| If you are ready to submit the<br>If you are not ready to submit have entered will be saved.<br>With this submission, I affirm t<br>• I have read the protocol and<br>• All questions on this applicat<br>• Adequate resources and fac<br>• Investigators and study team                                                                                                    | is information to<br>it this information<br>he following:<br>this application.<br>ion are answered<br>lifties are available<br>o members will adh                                                                                             | the IRB, answ<br>n to the IRB a<br>truthfully and<br>to carry out there to the cur                                                                                  | wer "Yes" to the question be<br>at this time, answer "No" to the<br>st this time answer and the<br>state and federal regulation<br>reent state and federal regulation                                                                                                    | elow and click<br>the question<br>s.<br>ons, local law,                                                                                             | "Finish" at top or bo<br>below, then click "Fini<br>international law, and i                                                                                                    | tom right of the page.<br>sh" and the information you<br>stitutional policy governing this                                                                                                    |
| If you are ready to submit the<br>If you are not ready to submit<br>have entered will be saved.<br>With this submission, I affirm t<br>• I have read the protocol and<br>• All questions on this applicat<br>• Adequate resources and fac<br>• Investigators and study team<br>research.<br>• I will ensure that all study pe                                                                                                    | is information to<br>it this information<br>the following:<br>this application.<br>ion are answered<br>ilities are available<br>members will add<br>rsonnel have the o                                                                        | the IRB, answ<br>n to the IRB a<br>truthfully and<br>to carry out there to the cur<br>certification an                                                              | wer "Yes" to the question be<br>at this time, answer "No" to the<br>with appropriate completeness<br>he proposed research.<br>rrent state and federal regulati<br>td/or credentialing required by                                                                                                    | elow and click<br>the question<br>s.<br>ons, local law,<br>law and by in:                                                                           | "Finish" at top or bo<br>below, then click "Fini<br>international law, and i<br>stitutional policy to perfo                                                                                                    | tom right of the page.<br>sh" and the information you<br>institutional policy governing this<br>rm their assigned study activities,                                                                                           |
| If you are ready to submit the<br>If you are not ready to submit<br>have entered will be saved.<br>With this submission, I affirm t<br>• I have read the protocol and<br>• All questions on this applicat<br>• Adequate resources and fac<br>• Investigators and study tean<br>research.<br>• I will ensure that all study pe<br>the appropriate training to con<br>• I will ensure that all study pe                                                                                                    | is information to<br>it this information<br>the following:<br>this application.<br>ion are answered<br>ilities are available<br>n members will adf<br>rsonnel have the c<br>duct the portion of<br>m members (inclu                           | the IRB, answ<br>n to the IRB a<br>truthfully and<br>to carry out there to the cur<br>ertification an<br>this study in v<br>ding students                           | wer "Yes" to the question be<br>at this time, answer "No" to the<br>with appropriate completeness<br>he proposed research.<br>rrent state and federal regulati<br>ud/or credentialing required by<br>which they are involved, and the<br>o have completed any and all                                                                                                    | elow and click<br>the question<br>s.<br>ons, local law,<br>law and by in:<br>law they under<br>required ethic                                       | "Finish" at top or bo<br>below, then click "Fini<br>international law, and i<br>stitutional policy to perfo<br>stand the study's standa<br>s, Good Clinical Practic                                                                                                    | tom right of the page.<br>sh" and the information you<br>hstitutional policy governing this<br>rm their assigned study activities,<br>rd operating procedures.<br>, HIPAA and all other trainings                             |
| If you are ready to submit the<br>If you are not ready to submit<br>have entered will be saved.<br>With this submission, I affirm t<br>• I have read the protocol and<br>• All questions on this applicat<br>• Adequate resources and fac<br>• Investigators and study tean<br>research.<br>• I will ensure that all study pe<br>the appropriate training to con<br>• I will ensure that all study tean<br>needed for the study.<br>• I will ensure that the study pe                                                                                                    | is information to<br>it this information<br>the following:<br>this application.<br>ion are answered<br>ilities are available<br>n members will adh<br>rsonnel have the c<br>duct the portion of<br>an members (inclu<br>ersonnel understat    | the IRB, answ<br>n to the IRB a<br>truthfully and<br>to carry out there to the cur<br>ertification an<br>this study in w<br>iding students<br>and how to con        | wer "Yes" to the question be<br>at this time, answer "No" to the<br>with appropriate completeness<br>he proposed research.<br>In the and federal regulation<br>and redentialing required by<br>which they are involved, and the<br>bave completed any and all<br>duct the protocol in accorrelation                                                                                                    | elow and click<br>the question<br>s.<br>ons, local law,<br>law and by im,<br>at they under<br>required ethic<br>ce with the ten                     | "Finish" at top or bo<br>below, then click "Fini<br>international law, and in<br>stitutional policy to perfo<br>stand the study's stands<br>s, Good Clinical Practic-<br>ns of the JHSPH IRB at                                                                                                    | tom right of the page.<br>sh" and the information you<br>institutional policy governing this<br>rm their assigned study activities,<br>rid operating procedures.<br>, HIPAA and all other trainings<br>approval and quidance. |
| If you are ready to submit the<br>If you are not ready to submit<br>have entered will be saved.<br>With this submission, I affirm the<br>I have read the protocol and<br>All questions on this applicat<br>Adequate resources and face<br>Investigators and study team<br>research.<br>I will ensure that all study per<br>the appropriate training to con<br>I will ensure that all study team<br>needed for the study.                                                                                                    | is information to<br>it this information<br>the following:<br>this application.<br>ion are answered<br>ilities are available<br>in members will adh<br>rsonnel have the o<br>duct the portion of<br>am members (inclu<br>ersonnel understan   | the IRB, answ<br>n to the IRB a<br>truthfully and d<br>to carry out the<br>ere to the cur<br>certification an<br>this study in v<br>uding students<br>nd how to con | wer "Yes" to the question be<br>at this time, answer "No" to the<br>with appropriate completeness<br>he proposed research.<br>ment state and federal regulati<br>which they are involved, and the<br>s) have completed any and all<br>duct the protocol in accordance                                                                                                    | elow and clicit<br>the question<br>s.<br>ons, local law,<br>law and by in:<br>required ethic<br>required ethic<br>re with the ter                   | "Finish" at top or bo<br>below, then click "Fini<br>international law, and in<br>stitutional policy to perfo<br>stand the study's stands<br>s, Good Clinical Practic<br>ns of the JHSPH IRB a                                                                                                    | tom right of the page.<br>sh" and the information you<br>stitutional policy governing this<br>rm their assigned study activities,<br>e, HIPAA and all other trainings<br>pproval and guidance.                                |
| If you are ready to submit the<br>If you are not ready to submit<br>have entered will be saved.<br>With this submission, I affirm t<br>• I have read the protocol and<br>• All questions on this applical<br>• Adequate resources and fac<br>• Investigators and study tean<br>research.<br>• I will ensure that all study pe<br>the appropriate training to con<br>• I will ensure that all study pe<br>the appropriate training to con<br>• I will ensure that all study pe<br>the appropriate training to con<br>• I will ensure that all study pe<br>the source that all study pe<br>the source that the study pe<br>of the study. | is information to<br>it this information<br>the following:<br>this application.<br>ion are answered<br>diffities are available<br>in members will adh<br>rsonnel have the o<br>duct the portion of<br>am members (inclu<br>ersonnel understar | the IRB, answ<br>n to the IRB a<br>truthfully and d<br>to carry out there to the cur<br>certification an<br>this study in w<br>iding students<br>and how to con     | wer "Yes" to the question be<br>at this time, answer "No" to the<br>at this time, answer "No" to the<br>second second second second<br>the proposed research.<br>In the proposed research.<br>In the second second second<br>the second second second second<br>the second second second second<br>second second second second second<br>second second second second second<br>second second second second second second<br>second second second second second second<br>second second second second second second second<br>second second second second second second second second<br>second second second second second second second second<br>second second second second second second second second<br>second second second second second second second second<br>second second second second second second second second second second<br>second second second second second second second second second second second<br>second second seco | elow and click<br>the question<br>s.<br>ons, local law,<br>law and by in:<br>nat they under<br>required ethic<br>required ethic<br>re with the term | s "Finish" at top or both<br>below, then click "Fini<br>international law, and in<br>stitutional policy to perfo<br>stand the study's stands<br>s, Good Clinical Practic<br>ns of the JHSPH IRB ap                                                                                                    | tom right of the page.<br>sh" and the information you<br>astitutional policy governing this<br>rm their assigned study activities,<br>rd operating procedures.<br>e, HIPAA and all other trainings<br>oproval and guidance.   |

#### Transitioning to Active – what now?

The IRB staff will review your submitted application to ensure that it is consistent with the approved study file. They will then transition the appliction to "Active". Once active, you will be able to submit amendments, continuing reviews, and all other submissions related to you study. All study submissions, including related documents will be available in PHIRST.

For complete instructions on using PHIRST, you may refer to the <u>PHIRST User Guide</u>, available at the <u>IRB</u> <u>Office</u> website. For questions specific to PHIRST, email the IRB PHIRST Help Desk at <u>JHSPH.phirsthelp@jhu.edu</u>. For other IRB questions, call the IRB Office at 410-955-3193, or email at <u>JHSPH.irboffice@jhu.edu</u>.